# PAR: Testiversion käyttöönotto

### Ohjeen tarkoitus

Ohje on tarkoitettu testiryhmälle, joka ottaa käyttöön uusimman, vielä julkaisemattoman PARjärjestelmäversion.

Ennen kuin aloitat, tarvitset:

- Pääkäyttäjätunnukset PAR-järjestelmääsi
- Kirjoitusoikeuden PAR-ohjelma\Käyttöliittymä-kansioon
- Jos käytössä SQL-palvelin, Taulukoiden muutos-oikeudet PAR-järjestelmän käyttämään SQLtietokantaan

### PAR-järjestelmän testiversion lataaminen, asentaminen

- 1. Sulje PAR-järjestelmä sulkemalla etusivu joko ruksista tai Exit-napista ja mene osoitteeseen: <u>par-jarjestelma.fi /resurssit/02. Lataukset/testi/</u> internet-selaimellasi.
- 2. Klikkaa AsiakkaanMalli-linkkiä hiiren oikealla napilla ja valitse tallenna linkki nimellä (Edge-selain)

   ← → C
   C https://par-jarjestelma.fi/resurssit/02.%20Lataukset/testi/

## par-jarjestelma.fi - /resurssit/02. Lataukset/testi/

| Avaa linkki uudessa välilehdessä  |          |
|-----------------------------------|----------|
| Avaa linkki uudessa ikkunassa     |          |
| 🦉 Avaa linkki InPrivate-ikkunassa |          |
| Tallenna linkki nimellä           |          |
| GƏ Kopioi linkki                  |          |
| G Lisää kokoelmiin                | >        |
| 🖻 Jaa                             |          |
| C Verkon valinta Ctrl+            | Vaihto+X |
| Verkkosieppaus Ctrl+              | Vaihto+S |

- 3. Valitse tallennuskansio
  - a. Jos tiedät missä PAR ohjelma\käyttöliittymä -kansio on, valitse tallennuskohteeksi tämä kansio (esim. C:\PAR-ohjelma\Käyttöliittymä).
  - b. Jos et tiedä missä käyttöliittymä-kansio, klikkaa työpöydällä olevaa PAR-kuvaketta hiiren oikealla napilla ja valitse vaihtoehto "Avaa tiedostosijainti". Näet kansiosijainnin ikkunan yläosasta:

PAR-järjestelmä Teemu Kurki Länsi- ja Sisä-Suomen Aluehallintovirasto +358 29 501 8828 teemu.kurki@avi.fi

| •      | Tämä tietokone | >  | Paikallinen levy (C:) | PAR-ohjelma 🔉      | Käyttöliittymä      |        |
|--------|----------------|----|-----------------------|--------------------|---------------------|--------|
|        | А              | ^  | Nimi                  | ^                  |                     | Muok   |
|        | А.             |    | 📙 dli                 |                    |                     | 25.8.2 |
| ttymä  | *              |    | Ikoni                 |                    |                     | 20.12. |
| ttymä  |                |    | 🖳 Asiakkaan Malli     | 25.08.2022 15.39.2 | 7 Versio 6.9.1.xIsm | 6.10.2 |
| Saat k | oko polun      | nä | äkyviin painama       | alla näppäiny      | yhdistelmää CTRL +  | - L:   |

| 1 | C·\PAR-oh     | ielma\Kä   | vttölüttu | ınn ä |
|---|---------------|------------|-----------|-------|
|   | CALL MILL OIL | jenna (ita | ycconnecy | 1110  |

Voit kopioida tämän CTRL + C ja käyttää sitä tallennuskansion valinnassa liittämällä sen tallennusvalinnan tiedostonimi-kenttään ja painamalla enteriä. Tämän pitäisi avata tallennusvalintaan oikea kansio.

c. AsiakkaanMalli-tiedosto voidaan myös tallentaa muualle, josta se voidaan myös käynnistää. Tällöin pitää samaan kansioon kopioida käyttöliittymä-kansiosta PAR kirjautuminen.xltmtiedosto, jotta AsiakkaanMalli saa tietoonsa oikeat asetukset. Tämä helpottaa erityisesti SQL-tietokantaa käyttäviä.

💀 PAR kirjautuminen.xltm

Jos makrojen käynnistäminen verkkolevyltä on estetty, tämä saatetaan joutua tehdä.

Salli juuri ladattu AsiakkaanMalli tiedosto klikkaamalla resurssienhallinnassa. Tee se klikkaamalla sitä hiiren oikealla napilla ja valitse Ominaisuudet.
 Ominaisuudet: AsiakkaanMalli 01.12.2022 11.20.24 Versi... ×

| Yleiset Suojau | us Tiedot Aiemmat versiot                                                                              |  |
|----------------|----------------------------------------------------------------------------------------------------|--|
| X              | akkaanMalli 01.12.2022 11.20.24 Versio 6.9.2.xlsm                                                      |  |
| Тууррі:        | Microsoft Excel -laskentataulukko (makrot käytössä)                                                    |  |
| Sovellus:      | Excel Muuta                                                                                            |  |
| Sijainti:      | C:\PAR-ohjelma\Käyttöliittymä                                                                          |  |
| Koko:          | 4,68 Mt (4 917 781 tavua)                                                                              |  |
| Koko levyllä:  | 4,69 Mt (4 919 296 tavua)                                                                              |  |
| Luotu:         | torstai 1. joulukuuta 2022, 12.26.46                                                                   |  |
| Muokattu:      | torstai 1. joulukuuta 2022, 12.26.46                                                                   |  |
| Käytetty:      | Tänään 1. joulukuuta 2022, 3 minuuttia sitten                                                          |  |
| Määritteet:    | Vain luku Piilotettu Lisäasetukset                                                                     |  |
| Suojaus:       | Tämä tiedosto on peräisin<br>toisesta tietokoneesta, ja se on<br>estetty tietokoneen<br>suojaamiseksi. |  |
|                | OK Peruuta Käytä                                                                                       |  |

Sitten laita täppä kohtaan "Salli" ja klikkaa Ok-nappia.

5. Tämän jälkeen käynnistä AsiakkaanMalli-tiedosto. Salli Muokkaus & sisältö, jos niitä kysytään Excelissä keltaisella taustalla.

#### PAR-järjestelmä

Teemu Kurki Länsi- ja Sisä-Suomen Aluehallintovirasto +358 29 501 8828 teemu.kurki@avi.fi

- 6. Tarkista, että kansiosijainnit ja SQL-asetukset (jos SQL-palvelin on käytössä) on kunnossa. Jos esimerkiksi käytössä ja on SQL-palvelin ja nyt kirjautumistiedoston päälle asennetaan tiedosto, joka ei sitä käytä, pitää AsiakkaanMalli-tiedosto käynnistää uudestaan ja lomake täyttää tällä kertaa SQL-palvelimen tiedoilla.
- Klikkaa Asenna / päivitä PAR -nappia -> Tietokanta päivitetään seuraavaksi (Excel huolto, SQL esim 1.18 -> 1.23).
  - a. Jos SQL käytössä, sinulla pitää olla tätä varten SQL-palvelimelle Taulukoiden muutosoikeudet. Kysy näistä SQL-palvelimen toimittajaltanne (se ei ole AVI 🙄).
- 8. PAR on päivitetty testiversioon. Jos muut käyttäjät olivat jo kirjautuneena järjestelmään, pitää heidän kirjautua PARiin uudestaan, jotta muutokset astuvat heillä voimaan.

LÄHETÄ VIRHEILMOITUKSET OSOITTEESEEN PAR-INFO@AVI.FI.

PAR-järjestelmä Teemu Kurki Länsi- ja Sisä-Suomen Aluehallintovirasto +358 29 501 8828 teemu.kurki@avi.fi